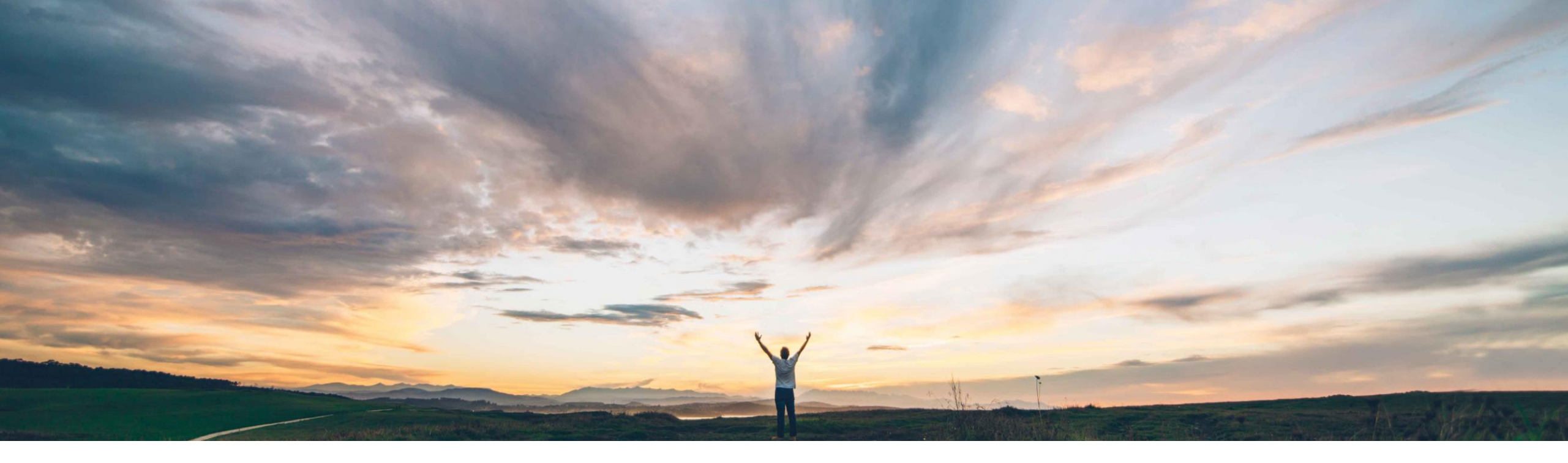

#### SAP Ariba 📈

## Feature at a Glance Excel order confirmation upload/download

Franz Uhr, SAP Ariba Target GA: October 2018

CONFIDENTIAL

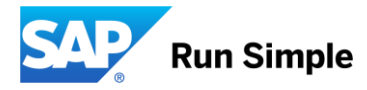

#### **Customer challenge**

There is additional information that suppliers need to view or edit when confirming orders through the mass upload/download option: Customer Part Number, Supplier Part Number, Revision ID, Purchase Order Version and Price and Currency. However, these columns were not part of the current order confirmation template.

# Meet that challenge with SAP Ariba

With the Excel order confirmation upload/download feature, suppliers can upload or download order confirmation information in Excel format, in addition to CSV format. The template (both Excel and CSV formats) now includes additional fields: customer and supplier part numbers, material revision level, purchase order version, and price and currency information.

#### **Experience key benefits**

Customer's suppliers are now able to view and edit additional information during the order confirmation mass download/upload process. In particular, they can now edit Supplier Part Number and Unit Price and Currency if allowed by the customer through default transaction rules.

Suppliers can now download and upload order confirmation information in Excel format, in addition to CSV format.

#### Solution area

SAP Ariba Supply Chain Collaboration

#### Implementation information

This feature is "on" by default for customers of **SAP Ariba SCC for Buyers.** 

#### **Prerequisites and Limitations**

This feature requires that the buyer system has been entitled for SAP Ariba Supply Chain Collaboration, and that a buyer administrator has enabled the supplier for SAP Ariba Supply Chain Collaboration. Service orders can't be confirmed by mass upload or download.

Ease of implementation Geographic relevance Low touch / simple Global

#### **Buyer settings**

This feature is affected by the following default transaction rules:

Allow suppliers to edit the Supplier Part ID and Auxiliary Part ID fields on order confirmations at the line-item level

When enabled, suppliers can edit an existing value in the Supplier Part Number field.

#### Apply line item unit price tolerance to order confirmations

When enabled, if suppliers edit an existing value in the Unit Price field, the new value must be within the set tolerance.

#### Allow suppliers to change the currency for unit price on order confirmations

When enabled, suppliers can edit an existing value in the Currency field.

However, Buyers do not have to enable these rules to use the feature.

#### Introducing: Excel order confirmation upload/download

On the Upload/Download > Downloads page, the order confirmation template is downloaded in Excel format instead of CSV format. (The order confirmation template in CSV format can still be downloaded from the CSV Documents > Order Confirmation CSV page)

| ba S  | upply Chain Collaborat                                                                                                    | tion                    | Tour Mo                  | de}                     | 🇱 Company Settings 🕶 Sourabh Kothari 🕶 | K Help Center                                                     |
|-------|----------------------------------------------------------------------------------------------------|-------------------------|--------------------------|-------------------------|----------------------------------------|-------------------------------------------------------------------|
| Æ     | INBOX OUTBOX QUALITY PL                                                                                                    | ANNING CATALOGS REPORTS | UPLOADIDOWNLOAD MESSAGES |                         |                                        | Search.                                                           |
| lahe  | Describade Unioade                                                                                                    |                         |                          |                         |                                        | How do I submit an invoice?                                       |
| 1008  | Commence Options                                                                                                    |                         |                          |                         |                                        | H Why can't I find a purchase order                               |
| Searc | n Filters                                                                                                    |                         |                          |                         |                                        | I need help accessing a sourcing event                            |
| bs    |                                                                                                    |                         |                          |                         |                                        | 1 need help with invoicing                                        |
| 3     | lame                                                                                                    | Туре                    | Created                  | Changed +               | Modified By                            | I need help with purchase orders                                  |
| 1     | u_oc_kt                                                                                                    | Order Confirmation      | 7 Aug 2018 6 38:19 AM    | 7 Aug 2018 6 38 19 AM   | Sourabh Kothari                        | I need help with payment                                          |
| 1     | u_oc                                                                                                    | Order Confirmation      | 19 Jun 2018 7:30:22 AM   | 19 Jun 2018 7:30:22 AM  | Sourabh Kothari                        | 2010 - 10 - 10 - 10 - 10 - 10 - 10 - 10                           |
|       | U_INV                                                                                                    | Inventory               | 14 Jun 2018 5:01:56 AM   | 14 Jun 2018 5:01:56 AM  | Sourabh Kothari                        | customer                                                          |
|       | U_FCST                                                                                                    | Forecast                | 14 Jun 2018 4:45:34 AM   | 14 Jun 2018 4:45:34 AM  | Sourabh Kothan                         | Webinar: Creating Electronic<br>Catalogs                          |
|       | U_SMI_D                                                                                                    | Inventory               | 14 Jun 2018 2:48:53 AM   | 14 Jun 2018 2:48:53 AM  | Sourabh Kothari                        | When will my involve will be no                                   |
|       | U_0C_2                                                                                                    | Order Confirmation      | 6 Jun 2018 1:46:58 AM    | 6 Jun 2018 1:46:58 AM   | Sourabh Kothari                        |                                                                   |
| -     | IC_FU                                                                                                    | Order Confirmation      | 30 May 2018 12:27:58 PM  | 30 May 2018 12:27:58 PM | Sourabh Kothari                        | What should I do if my invoice<br>been rejected?                  |
|       | U_fcst                                                                                                    | Forecast                | 17 May 2018 8:11:52 AM   | 17 May 2018 8:11:52 AM  | Sourabh Kothari                        | Training sessions with live Q&                                    |
|       | U_commit                                                                                                    | Forecast                | 16 May 2018 5:05:06 AM   | 16 May 2018 5:05:06 AM  | Sourabh Kothari                        |                                                                   |
| 1     | Utrest                                                                                                    | Forecast                | 30 Apr 2018 5:34:26 AM   | 30 Apr 2018 5:34:26 AM  | Sourabh Kothari                        | faster, better, and smarter                                       |
| 1     | U_target                                                                                                    | Forecast                | 23 Apr 2018 11:27:04 PM  | 23 Apr 2018 11:27:04 PM | Sourabh Kothari                        | Collaborative Supply Chain 2.0<br>Supporting robust processes for |
| 1     | U_tes                                                                                                    | Forecast                | 20 Apr 2018 4:56:54 AM   | 20 Apr 2018 4:56:54 AM  | Sourabh Kothari                        | direct materials procurement                                      |
|       | U_RR_2018.05_OC                                                                                                    | Order Confirmation      | 10 Apr 2018 3:09:38 AM   | 10 Apr 2018 3:09:38 AM  | Sourabh Kothari                        | Collaborative Supply Chain 2.0<br>Invoice enhancements for self-  |
|       | U_RR_2018.05                                                                                                    | Inventory               | 10 Apr 2018 3.07:35 AM   | 10 Apr 2018 3:07:36 AM  | Sourabh Kothari                        | and scheduling agreement rele                                     |
|       | U_SMI                                                                                                    | Inventory               | 9 Apr 2018 7:46:34 AM    | 9 Apr 2018 7:46:34 AM   | Sourabh Kothari                        | Collaborative Supply Chain 2.0<br>of "items to confirm"           |
| c     | eate Edit Run                                                                                                    |                         |                          |                         | « Page 1 💌 »                           | How to create a service sheet                                     |
|       | create a new job                                                                                                    |                         |                          |                         |                                        | View more                                                         |
|       |                                                                                                    |                         |                          |                         |                                        | Top 5 FAOs                                                        |
|       | and the second second sec |                         |                          |                         |                                        |                                                                   |

#### Introducing: Excel order confirmation upload/download

On the **Upload/Download > Downloads** page, the order confirmation template is downloaded in Excel format instead of CSV format. (The order confirmation template in CSV format can still be downloaded from the CSV Documents > Order Confirmation CSV page)

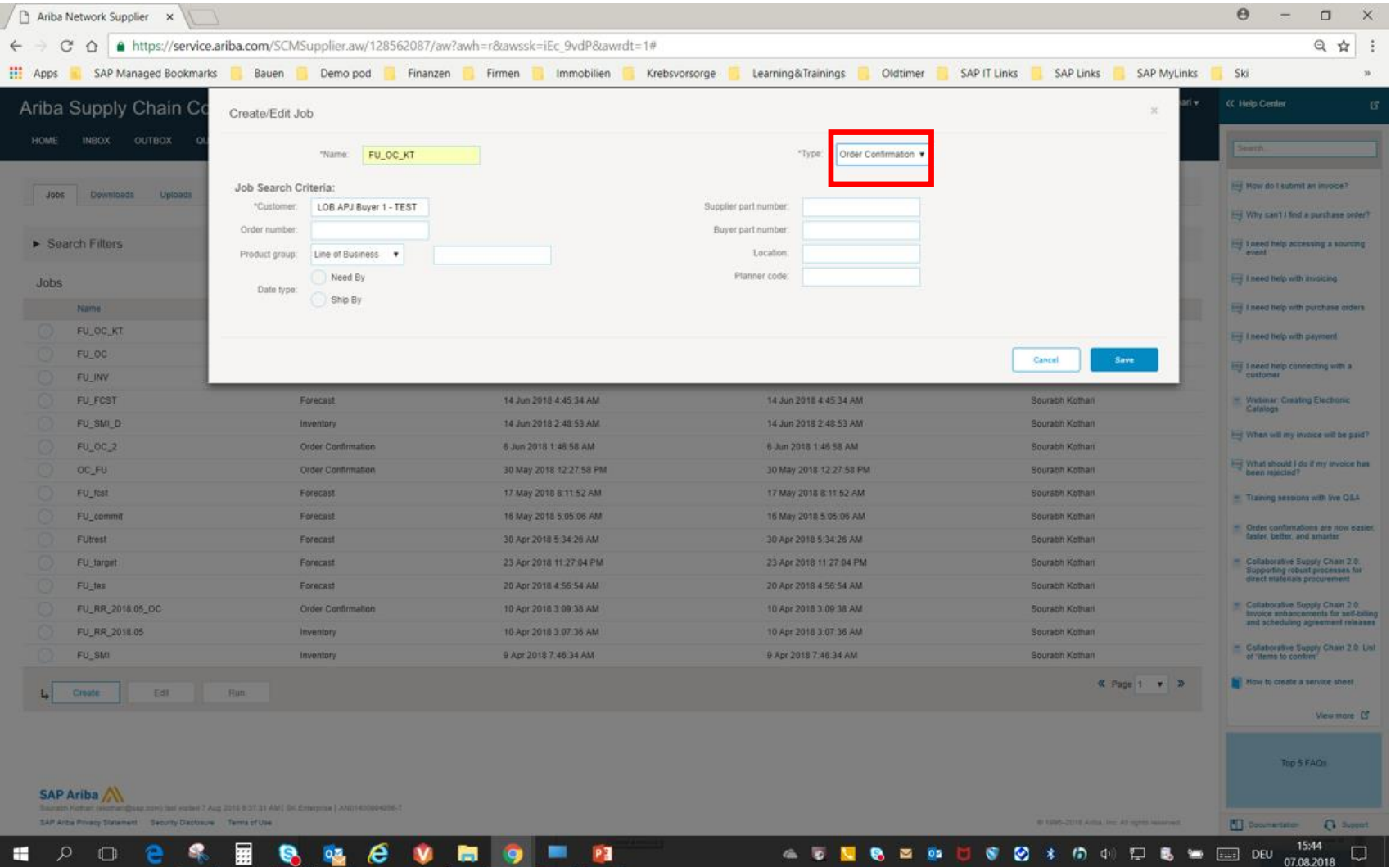

#### Introducing: Excel order confirmation upload/download

On the **Upload/Download > Downloads** page, the order confirmation template is downloaded in Excel format instead of CSV format. (The order confirmation template in CSV format can still be downloaded from the CSV Documents > Order Confirmation CSV page)

| Ariba S   | Supply           | Chain     | Collabo | oration        |          |         | Test                    | lode     |                 | <br>Company Settings <del>v</del> | Sourabh Kothari <del>v</del> | Help Center » |
|-----------|------------------|-----------|---------|----------------|----------|---------|-------------------------|----------|-----------------|-----------------------------------|------------------------------|---------------|
| HOME      | INBOX            | OUTBOX    | QUALITY | PLANNING       | CATALOGS | REPORTS | UPLOAD/DOWNLOAD         | MESSAGES |                 |                                   |                              |               |
| Jobs      | Download         | ls Upload | ls      |                |          |         |                         |          |                 |                                   |                              |               |
| ► Sear    | ch Filters       |           |         |                |          |         |                         |          |                 |                                   |                              |               |
| Downlo    | oads             |           |         |                |          |         |                         |          |                 |                                   |                              |               |
| Job Name  |                  |           |         | Туре           |          |         | Last Run                |          | Last Run By     | Status                            |                              | File          |
| FU_OC_K   | т                |           |         | Order Confirma | tion     |         | 7 Aug 2018 6:38:28 AM   |          | Sourabh Kothari | Queued                            |                              |               |
| FU_OC     |                  |           |         | Order Confirma | tion     |         | 19 Jun 2018 7:30:28 AM  |          | Sourabh Kothari | Completed                         |                              | <u>+</u>      |
| FU_INV    |                  |           |         | Inventory      |          |         | 14 Jun 2018 5:02:04 AM  |          | Sourabh Kothari | Completed                         |                              | <u>+</u>      |
| FU_FCST   |                  |           |         | Forecast       |          |         | 14 Jun 2018 4:45:50 AM  |          | Sourabh Kothari | Completed                         |                              | <u>+</u>      |
| FU_OC_2   |                  |           |         | Order Confirma | tion     |         | 6 Jun 2018 1:47:07 AM   |          | Sourabh Kothari | Completed                         |                              | <u>+</u>      |
| OC_FU     |                  |           |         | Order Confirma | tion     |         | 30 May 2018 12:28:07 PM |          | Sourabh Kothari | Completed                         |                              | <u>+</u>      |
| FU_fcst   |                  |           |         | Forecast       |          |         | 17 May 2018 8:11:59 AM  |          | Sourabh Kothari | Completed                         |                              | <u>+</u>      |
| FU_comm   | it               |           |         | Forecast       |          |         | 16 May 2018 5:05:16 AM  |          | Sourabh Kothari | Completed                         |                              | <u>+</u>      |
| FUtrest   |                  |           |         | Forecast       |          |         | 30 Apr 2018 5:34:36 AM  |          | Sourabh Kothari | Completed                         |                              | <u>+</u>      |
| FU_target |                  |           |         | Forecast       |          |         | 23 Apr 2018 11:27:10 PM |          | Sourabh Kothari | Completed                         |                              | <u>+</u>      |
| FU_tes    |                  |           |         | Forecast       |          |         | 20 Apr 2018 4:56:58 AM  |          | Sourabh Kothari | Completed                         |                              | <u>+</u>      |
| FU_RR_2   | 018.05_OC        |           |         | Order Confirma | tion     |         | 10 Apr 2018 3:09:43 AM  |          | Sourabh Kothari | Completed                         |                              | <u>+</u>      |
| FU_RR_2   | 018.05           |           |         | Inventory      |          |         | 10 Apr 2018 3:07:43 AM  |          | Sourabh Kothari | Completed                         |                              | <u>+</u>      |
| FU_SMI    | FU_SMI Inventory |           |         |                |          |         | 9 Apr 2018 7:46:43 AM   |          | Sourabh Kothari | Completed                         |                              | <u>+</u>      |
| FU        |                  |           |         | Build priority |          |         | 4 Apr 2018 2:00:57 AM   |          | Sourabh Kothari | Completed                         |                              | <u>+</u>      |

Refresh Status

#### Introducing: Excel order confirmation upload/download

On the **Upload/Download > Downloads** page, the order confirmation template is downloaded in Excel format instead of CSV format. (The order confirmation template in CSV format can still be downloaded from the CSV Documents > Order Confirmation CSV page)

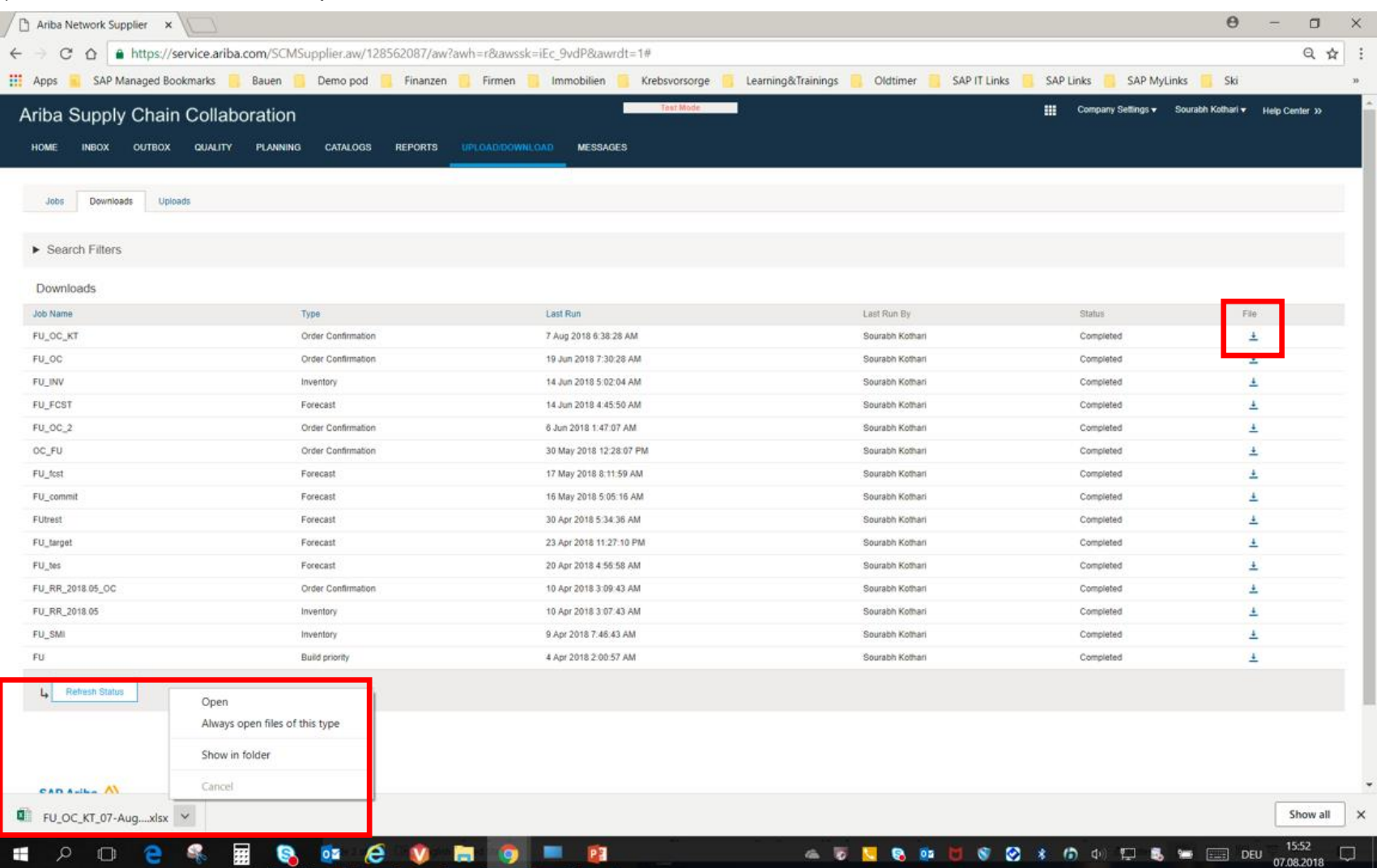

#### Introducing: Excel order confirmation upload/download

The Excel order confirmation template download file includes the following fields that were previously not available in the CSV file but are now available in both formats

- Customer Part Number
- Supplier Part Number Editable if transaction rule 'Allow suppliers to edit the Supplier Part ID and Auxiliary Part ID fields on order confirmations at the line-item level is enabled
- Revision ID The material revision level
- Purchase Order Version

|                                                                                                    | S · C:\Users                                              | \D029239\Downloads                                                                                                    | s∖F <del>•</del> |                                                                                                    |                      | FU_OC_              | KT_07-Aug-2    |                              | 6.xlsx - Excel   |                                                                                                    |                                                                                                    |                                                                                                    | Uhr, Fra         | anz 🖻                                                                                                    |                                                                                                    |                                                                                 |
|----------------------------------------------------------------------------------------------------|-----------------------------------------------------------|----------------------------------------------------------------------------------------------------|------------------|----------------------------------------------------------------------------------------------------|----------------------|---------------------|----------------|------------------------------|------------------|----------------------------------------------------------------------------------------------------|----------------------------------------------------------------------------------------------------|----------------------------------------------------------------------------------------------------|------------------|----------------------------------------------------------------------------------------------------|----------------------------------------------------------------------------------------------------|---------------------------------------------------------------------------------|
| File                                                                                                    | e Home Insert Dra                                         | aw Page Layout                                                                                                    | Formulas         | Data Review View                                                                                                    | PDF-XChan            | ige 2012 Ai         | nalysis EP     | 'M Q Tel                     | l me what you    | ı want to do                                                                                                    |                                                                                                    |                                                                                                    |                  |                                                                                                    |                                                                                                    | ß                                                                               |
| Paste                                                                                                    | Cut<br>Calibri<br>Copy →<br>Format Painter<br>Clipboard □ | - 11 - Â<br><u>U</u> -   ⊞ -   <u>∆</u> - <u>J</u><br>Font                                                                                                    |                  | e → Vrap Text<br>e → Marge & Co<br>Alignment                                                                                                    | enter - S            | neral<br>• % • 5    | Cond<br>Forma  | itional Form<br>atting - Tab | at as Neutra     | al Bad<br>al Calcu<br>Styles                                                                                                    | Good                                                                                                    |                                                                                                    | ells             | ∑ AutoSum<br>▶ Fill ∽<br>♦ Clear ~<br>Ec                                                                                 | Sort & Fi<br>Filter - Se                                                                                                    | ind &<br>elect +                                                                |
| A1                                                                                                    | - : × ~                                                   | fx                                                                                                    |                  |                                                                                                    |                      |                     |                |                              |                  |                                                                                                    |                                                                                                    |                                                                                                    |                  |                                                                                                    |                                                                                                    |                                                                                 |
|                                                                                                    | ٨                                                         | P                                                                                                    | C                | D                                                                                                    | F                    | E                   | G              | ц                            | 1                | I K                                                                                                    | 1                                                                                                    | М                                                                                                    | Ν                | 0                                                                                                    | D                                                                                                    |                                                                                 |
|                                                                                                    | SAP Ariba M<br>Confirmations                              | <b>\</b>                                                                                                    |                  |                                                                                                    |                      |                     |                |                              |                  |                                                                                                    |                                                                                                    |                                                                                                    |                  |                                                                                                    |                                                                                                    |                                                                                 |
|                                                                                                    |                                                           |                                                                                                    |                  |                                                                                                    |                      |                     |                |                              |                  |                                                                                                    |                                                                                                    |                                                                                                    |                  |                                                                                                    |                                                                                                    |                                                                                 |
| 3<br>1                                                                                                    | Confirmation Number                                       | Order Number                                                                                                    | Order<br>Version | Drder Date                                                                                                    | Shipping<br>Currency | Shipping<br>Money   | Tax<br>Currenc | Tax<br>Amount                | Comme Ii<br>nt L | tem Item<br>.ine Type                                                                                                    | item Supplier<br>Part ID                                                                                                    | Rem Customer<br>Part ID                                                                                                    | ntem<br>Revision | ltem<br>Quantity                                                                                                    | Item<br>Unit Of                                                                                                    | lter<br>Del                                                                     |
| 3 (<br>1<br>5 (                                                                                                    | Confirmation Number                                       | Order Number<br>4500069697                                                                                                    | Order<br>Version | Drder Date<br>22 Mrz 2018 04:00:00 PM                                                                                                    | Shipping<br>Currency | Shipping<br>Money   | Tax<br>Currenc | Tax<br>Amount                | Comme If<br>nt L | tem Item<br>ine Type<br>10 accept                                                                                                    | item Supplier<br>Part ID<br>Non catalog item                                                                                                    | Part ID                                                                                                    | ntem<br>Revision | Item<br>Quantity<br>1                                                                                                    | Item<br>Unit Of<br>EA                                                                                                    | Iter<br>Del                                                                     |
| (                                                                                                    | Confirmation Number                                       | Order Number<br>4500069697<br>4500070638                                                                                                    | Version          | Drder Date<br>22 Mrz 2018 04:00:00 PM<br>27 Mrz 2018 04:00:00 PM                                                                                                    | Shipping<br>Currency | Shipping<br>Money   | Tax<br>Currenc | Tax<br>Amount                | Comme It<br>nt L | tem Item<br>ine Type<br>10 accept<br>10 accept                                                                                                    | Part ID<br>Non catalog tem<br>Non Catalog Item                                                                                                    | Part ID<br>PROC-MF-AS-0001                                                                                                    | Revision         | Item<br>Quantity<br>1                                                                                                    | Item<br>Unit Of<br>EA<br>EA                                                                                                    | Ite<br>De<br>###                                                                |
|                                                                                                    | Confirmation Number                                       | Order Number<br>4500069697<br>4500070638<br>4500071634                                                                                                    | Version          | Drder Date<br>22 Mrz 2018 04:00:00 PM<br>27 Mrz 2018 04:00:00 PM<br>03 Apr 2018 04:00:00 PM                                                                                                    | Shipping<br>Currency | Shipping<br>Money   | Tax<br>Currenc | Tax<br>Amount                | Comme If<br>nt L | tem Item<br>Type<br>10 accept<br>10 accept<br>10 accept                                                                                                    | Non Catalog Item<br>Non Catalog Item<br>Non Catalog Item                                                                                                    | Part ID<br>CMR-300<br>PROC-MF-AS-0001<br>CMR-300                                                                                                    | Revision         | Item<br>Quantity<br>1<br>1                                                                                               | Item<br>Unit Of<br>EA<br>EA<br>EA                                                                                                    | Ite<br>De<br>###<br>###                                                         |
|                                                                                                    | Confirmation Number                                       | Order Number<br>4500069697<br>4500070638<br>4500071634<br>4500074696                                                                                                    | Version          | Drder Date<br>22 Mrz 2018 04:00:00 PM<br>27 Mrz 2018 04:00:00 PM<br>03 Apr 2018 04:00:00 PM<br>19 Apr 2018 04:00:00 PM                                                                                                    | Shipping<br>Currency | Shipping<br>Money   | Tax<br>Currenc | Tax<br>Amount                | Comme In<br>nt L | tem ltem<br>ine Type<br>10 accept<br>10 accept<br>10 accept<br>10 accept<br>10 accept                                                                                                    | Non Catalog Item<br>Non Catalog Item<br>Non Catalog Item<br>Non Catalog Item<br>Non Catalog Item                                                                                                    | Part ID<br>PROC-MF-AS-0001<br>CMR-300<br>PROC-FU-0001<br>PROC-FU-0001                                                                                                    | Revision         | Item<br>Quantity<br>1<br>1<br>2                                                                                          | Item<br>Unit Of<br>EA<br>EA<br>EA<br>EA                                                                                                    | Ite<br>De<br>###<br>###<br>###                                                  |
|                                                                                                    | Confirmation Number                                       | Order Number<br>4500069697<br>4500070638<br>4500071634<br>4500074696<br>4500074696<br>4500074695                                                                                                   | Version          | Order Date           22 Mrz 2018 04:00:00 PM           27 Mrz 2018 04:00:00 PM           03 Apr 2018 04:00:00 PM           19 Apr 2018 04:00:00 PM           19 Apr 2018 04:00:00 PM           19 Apr 2018 04:00:00 PM                                                                                                    | Shipping<br>Currency | Shipping<br>Money   | Tax<br>Currenc | Tax<br>Amount                | Comme In<br>nt L | tem Item<br>ine Type<br>10 accept<br>10 accept<br>10 accept<br>10 accept<br>20 accept<br>10 accept                                                                                                    | Non Catalog Item<br>Non Catalog Item<br>Non Catalog Item<br>Non Catalog Item<br>Non Catalog Item<br>Non Catalog Item                                                                                                    | Part ID<br>PROC-MF-AS-0001<br>CMR-300<br>PROC-FU-0001<br>PROC-FU-0001<br>PROC-FU-0001                                                                                                    | Revision         | Item<br>Quantity<br>1<br>1<br>2<br>5<br>5                                                                                | Item<br>Unit Of<br>EA<br>EA<br>EA<br>EA<br>EA                                                                                                    | Ite<br>De<br>###<br>###<br>###<br>###                                           |
|                                                                                                    | Confirmation Number                                       | Order Number<br>4500069697<br>4500070638<br>4500071634<br>4500074696<br>4500074696<br>4500076657<br>4500078236                                                                                     | Version          | Order Date           22 Mrz 2018 04:00:00 PM           27 Mrz 2018 04:00:00 PM           03 Apr 2018 04:00:00 PM           19 Apr 2018 04:00:00 PM           19 Apr 2018 04:00:00 PM           29 Apr 2018 04:00:00 PM           2018 04:00:00 PM           2018 04:00:00 PM                                                                                                    | Shipping<br>Currency | Shipping<br>Money   | Tax<br>Currenc | Tax<br>Amount                | Comme II<br>nt L | tem ltem<br>ine Type<br>10 accept<br>10 accept<br>10 accept<br>10 accept<br>10 accept<br>10 accept<br>10 accept<br>10 accept<br>10 accept                                                                                                    | Item Supplier<br>Part ID<br>Non Catalog Item<br>Non Catalog Item<br>Non Catalog Item<br>Non Catalog Item<br>Non Catalog Item                                                                                                    | Item Customer           Part ID           CMR-300           PROC-MF-AS-0001           CMR-300           PROC-FU-0001           PROC-FU-0001           PROC-FU-0001           PROC-FU-0001                                                                                                    | Revision         | Item<br>Quantity<br>1<br>1<br>1<br>2<br>5<br>10                                                                          | Item<br>Unit Of<br>EA<br>EA<br>EA<br>EA<br>EA<br>EA<br>EA                                                                                                    | Ite<br>De<br>###<br>###<br>###<br>###                                           |
|                                                                                                    | Confirmation Number                                       | Order Number<br>4500069697<br>4500070638<br>4500071634<br>4500074696<br>4500074696<br>4500076657<br>4500078236<br>4500079634                                                                       | Version          | Order Date           22 Mrz 2018 04:00:00 PM           27 Mrz 2018 04:00:00 PM           03 Apr 2018 04:00:00 PM           19 Apr 2018 04:00:00 PM           19 Apr 2018 04:00:00 PM           29 Apr 2018 04:00:00 PM           07 Mai 2018 04:00:00 PM           15 Mai 2018 04:00:00 PM                                                                                                    | Shipping<br>Currency | Shipping<br>Money   | Tax<br>Currenc | Tax<br>Amount                | Comme II<br>nt L | tem ltem<br>ine Item<br>10 accept<br>10 accept<br>10 accept<br>20 accept<br>10 accept<br>10 accept<br>10 accept<br>10 accept<br>10 accept                                                                                                    | Item Supplier<br>Part ID<br>Non Catalog Item<br>Non Catalog Item<br>Non Catalog Item<br>Non Catalog Item<br>Non Catalog Item<br>Non Catalog Item                                                                                                    | Item Customer           Part ID           CMR-300           PROC-MF-AS-0001           CMR-300           PROC-FU-0001           PROC-FU-0001           PROC-FU-0001           PROC-FU-0001           PROC-FU-0001                                                                                                    | Revision         | Item<br>Quantity<br>1<br>1<br>2<br>5<br>10<br>100<br>23                                                                  | Item<br>Unit Of<br>EA<br>EA<br>EA<br>EA<br>EA<br>EA<br>EA<br>EA                                                                                                    | Ite<br>De<br>###<br>###<br>###<br>###<br>###                                    |
| (<br>)<br>)<br>(<br>)<br>)<br>(<br>))<br>(<br>))<br>()))<br>()))<br>()))<br>()))<br>()))<br>())))<br>()))))) | Confirmation Number                                       | Order Number<br>4500069697<br>4500070638<br>4500071634<br>4500074696<br>4500076657<br>4500076657<br>4500078236<br>4500079634<br>4500079651                                                         | Version          | Order Date           22 Mrz 2018 04:00:00 PM           27 Mrz 2018 04:00:00 PM           03 Apr 2018 04:00:00 PM           19 Apr 2018 04:00:00 PM           29 Apr 2018 04:00:00 PM           07 Mai 2018 04:00:00 PM           15 Mai 2018 04:00:00 PM           15 Mai 2018 04:00:00 PM                                                                                                    | Shipping<br>Currency | Shipping<br>Money   | Tax<br>Currenc | Tax<br>Amount                | Comme II<br>nt L | tem Item<br>ine Type<br>10 accept<br>10 accept<br>10   | Item Supplier<br>Part ID<br>Non Catalog Item<br>Non Catalog Item<br>Non Catalog Item<br>Non Catalog Item<br>Non Catalog Item<br>Non Catalog Item<br>Non Catalog Item<br>Non Catalog Item                                                                                                    | Item Customer           Part ID           CMR-300           PROC-MF-AS-0001           CMR-300           PROC-FU-0001           PROC-FU-0001           PROC-FU-0001           PROC-FU-0001           PROC-FU-0001           PROC-FU-0001           PROC-FU-0001           PROC-FU-0001                                                                                                    | Revision         | Item<br>Quantity<br>1<br>1<br>2<br>5<br>5<br>10<br>100<br>23<br>1                                                        | Item<br>Unit Of<br>EA<br>EA<br>EA<br>EA<br>EA<br>EA<br>EA<br>EA<br>EA                                                                                                    | Ite<br>De<br>###<br>###<br>###<br>###<br>###<br>###                             |
|                                                                                                    | Confirmation Number                                       | Order Number<br>4500069697<br>4500070638<br>4500071634<br>4500074696<br>4500076657<br>4500078236<br>4500079634<br>4500079651<br>4500079990                                                         | Version          | Prder Date<br>22 Mrz 2018 04:00:00 PM<br>27 Mrz 2018 04:00:00 PM<br>03 Apr 2018 04:00:00 PM<br>19 Apr 2018 04:00:00 PM<br>29 Apr 2018 04:00:00 PM<br>07 Mai 2018 04:00:00 PM<br>15 Mai 2018 04:00:00 PM<br>17 Mai 2018 04:00:00 PM                                                                                                    | Shipping<br>Currency | Shipping<br>Money   | Tax<br>Currenc | Tax<br>Amount                | Comme II<br>nt L | tem ltem<br>ine Type<br>10 accept<br>10 accept<br>10   | Item Supplier<br>Part ID<br>Non Catalog Item<br>Non Catalog Item<br>Non Catalog Item<br>Non Catalog Item<br>Non Catalog Item<br>Non Catalog Item<br>Non Catalog Item<br>Non Catalog Item<br>Non Catalog Item                                                                                                    | Item Customer           Part ID           CMR-300           PROC-MF-AS-0001           CMR-300           PROC-FU-0001           PROC-FU-0001           PROC-FU-0001           PROC-FU-0001           PROC-FU-0001           PROC-FU-0001           PROC-FU-0001           PROC-FU-0001           PROC-FU-0001                                                                                                    | Revision         | Item<br>Quantity<br>1<br>1<br>1<br>2<br>5<br>5<br>10<br>100<br>23<br>2<br>1<br>1<br>2                                    | Item           Unit Of           EA           EA           EA           EA           EA           EA           EA           EA           EA           EA           EA           EA           EA           EA           EA           EA           EA           EA                                                                                                    | Iter<br>De<br>###<br>###<br>###<br>###<br>###<br>###<br>###                     |
| (<br>)<br>)<br>(<br>)<br>)<br>(<br>)<br>)<br>(<br>)<br>)<br>(<br>)<br>(<br>)<br>)<br>(<br>)<br>(                                                                                                    | Confirmation Number                                       | Order Number<br>4500069697<br>4500070638<br>4500071634<br>4500074696<br>4500076657<br>4500078236<br>4500079634<br>4500079651<br>4500079990<br>4500081204                                           | Version          | Prder Date           22 Mrz 2018 04:00:00 PM           27 Mrz 2018 04:00:00 PM           03 Apr 2018 04:00:00 PM           19 Apr 2018 04:00:00 PM           19 Apr 2018 04:00:00 PM           07 Mai 2018 04:00:00 PM           15 Mai 2018 04:00:00 PM           15 Mai 2018 04:00:00 PM           17 Mai 2018 04:00:00 PM           23 Mai 2018 04:00:00 PM                                                                                                    | Shipping<br>Currency | Shipping<br>Money   | Tax<br>Currenc | Tax<br>Amount                | Comme II<br>nt L | tem ltem<br>ine ltem<br>Type<br>10 accept<br>accept<br>10 accept<br>accept<br>10 accept<br>10 | Item Supplier<br>Part ID<br>Non Catalog Item<br>Non Catalog Item<br>Non Catalog Item<br>Non Catalog Item<br>Non Catalog Item<br>Non Catalog Item<br>Non Catalog Item<br>Non Catalog Item<br>Non Catalog Item<br>Non Catalog Item<br>Non Catalog Item                                                                                                    | Item Customer           Part ID           CMR-300           PROC-MF-AS-0001           CMR-300           PROC-FU-0001           PROC-FU-0001           PROC-FU-0001           PROC-FU-0001           PROC-FU-0001           PROC-FU-0001           PROC-FU-0001           PROC-FU-0001           PROC-MC-HE-0001           PROC-FU-0001           PROC-FU-0001           PROC-FU-0001                                                                            | Revision         | Item<br>Quantity<br>1<br>1<br>2<br>5<br>10<br>100<br>23<br>1<br>1<br>2<br>2<br>1                                         | Item           Unit Of           EA           EA           EA           EA           EA           EA           EA           EA           EA           EA           EA           EA           EA           EA           EA           EA           EA           EA           EA                                                                                                    | Iter<br>De<br>###<br>###<br>###<br>###<br>###<br>###<br>###                     |
| ()<br>()<br>()<br>()<br>()<br>()<br>()<br>()<br>()<br>()<br>()<br>()<br>()<br>(                                                                                                    | Confirmation Number                                       | Order Number<br>4500069697<br>4500071638<br>4500071634<br>4500074696<br>4500076657<br>4500078236<br>4500079634<br>4500079651<br>4500079990<br>4500081204<br>4500082080                             | Version          | Prder Date           22 Mrz 2018 04:00:00 PM           27 Mrz 2018 04:00:00 PM           03 Apr 2018 04:00:00 PM           19 Apr 2018 04:00:00 PM           19 Apr 2018 04:00:00 PM           29 Apr 2018 04:00:00 PM           07 Mai 2018 04:00:00 PM           15 Mai 2018 04:00:00 PM           15 Mai 2018 04:00:00 PM           17 Mai 2018 04:00:00 PM           23 Mai 2018 04:00:00 PM           28 Mai 2018 04:00:00 PM                                                                     | Shipping<br>Currency | Shipping<br>Money   | Tax<br>Currenc | Tax<br>Amount                | Comme II<br>nt L | tem ltem<br>ine ltem<br>Type<br>10 accept<br>accept<br>10 accept<br>accept<br>10 accept<br>10 | Item Supplier<br>Part ID<br>Non Catalog Item<br>Non Catalog Item<br>Non Catalog Item<br>Non Catalog Item<br>Non Catalog Item<br>Non Catalog Item<br>Non Catalog Item<br>Non Catalog Item<br>Non Catalog Item<br>Non Catalog Item<br>Non Catalog Item<br>Non Catalog Item                                                                                                    | Item Customer           Part ID           CMR-300           PROC-MF-AS-0001           CMR-300           PROC-FU-0001           PROC-FU-0001           PROC-FU-0001           PROC-FU-0001           PROC-FU-0001           PROC-FU-0001           PROC-FU-0001           PROC-FU-0001           PROC-MC-HE-0001           PROC-FU-0001           PROC-FU-0001           PROC-FU-0001           PROC-FU-0001           PROC-IM-SD-2016           PROC-LS-AB-9999 | Revision         | Item<br>Quantity<br>1<br>1<br>1<br>2<br>5<br>10<br>100<br>23<br>1<br>1<br>2<br>2<br>1<br>1<br>1                          | Item           Unit Of           EA           EA           EA           EA           EA           EA           EA           EA           EA           EA           EA           EA           EA           EA           EA           EA           EA           EA           EA           EA           EA                                                                               | Iter<br>De<br>###<br>###<br>###<br>###<br>###<br>###<br>###<br>###              |
| 1     1       1     1       1     1       2     1       3     1       4     1       5     1       6     1       77     1                                                                                                    | Confirmation Number                                       | Order Number<br>4500069697<br>4500071638<br>4500071634<br>4500074696<br>4500074696<br>4500078236<br>4500079634<br>4500079651<br>450007990<br>4500081204<br>4500082080<br>4500086216                | Version          | Order Date           22 Mrz 2018 04:00:00 PM           27 Mrz 2018 04:00:00 PM           03 Apr 2018 04:00:00 PM           19 Apr 2018 04:00:00 PM           19 Apr 2018 04:00:00 PM           19 Apr 2018 04:00:00 PM           07 Mai 2018 04:00:00 PM           15 Mai 2018 04:00:00 PM           15 Mai 2018 04:00:00 PM           17 Mai 2018 04:00:00 PM           23 Mai 2018 04:00:00 PM           28 Mai 2018 04:00:00 PM           18 Jun 2018 04:00:00 PM                                   | Shipping<br>Currency | Shipping<br>/ Money | Tax<br>Currenc | Tax<br>Amount                | Comme II<br>nt L | tem ltem<br>ine ltem<br>Type<br>10 accept<br>accept<br>10 accept<br>accept<br>10 accept<br>10 | Item Supplier         Part ID         Non Catalog Item         Non Catalog Item                                                                                                    | Item Customer           Part ID           CMR-300           PROC-MF-AS-0001           CMR-300           PROC-FU-0001           PROC-FU-0001           PROC-FU-0001           PROC-FU-0001           PROC-FU-0001           PROC-FU-0001           PROC-FU-0001           PROC-MC-HE-0001           PROC-FU-0001           PROC-FU-0001           PROC-FU-0001           PROC-IM-SD-2016           PROC-FU-0001           PROC-FU-0001                           | Revision         | Item<br>Quantity<br>1<br>1<br>1<br>2<br>5<br>10<br>100<br>23<br>1<br>1<br>2<br>2<br>1<br>1<br>1<br>1<br>1<br>10          | Item           Unit Of           EA           EA           EA           EA           EA           EA           EA           EA           EA           EA           EA           EA           EA           EA           EA           EA           EA           EA           EA           EA           EA           EA                                                                  | Iter<br>Del<br>###<br>###<br>###<br>###<br>###<br>###<br>###<br>###<br>###<br># |
| 3     4       5     5       5     7       6     7       8     6                                                                                                    | Confirmation Number                                       | Order Number<br>4500069697<br>4500071638<br>4500071634<br>4500074696<br>4500074696<br>4500078236<br>4500079657<br>4500079651<br>4500079651<br>4500081204<br>4500082080<br>4500086216<br>4500086369 | Version          | Order Date           22 Mrz 2018 04:00:00 PM           27 Mrz 2018 04:00:00 PM           03 Apr 2018 04:00:00 PM           19 Apr 2018 04:00:00 PM           19 Apr 2018 04:00:00 PM           19 Apr 2018 04:00:00 PM           07 Mai 2018 04:00:00 PM           15 Mai 2018 04:00:00 PM           15 Mai 2018 04:00:00 PM           17 Mai 2018 04:00:00 PM           23 Mai 2018 04:00:00 PM           28 Mai 2018 04:00:00 PM           18 Jun 2018 04:00:00 PM           19 Jun 2018 04:00:00 PM | Shipping<br>Currency | Shipping<br>/ Money | Tax<br>Currenc | Tax<br>Amount                | Comme II<br>nt L | tem ltem<br>ine ltem<br>Type<br>10 accept<br>accept<br>10 accept<br>20 accept<br>20 accept    | Item Supplier         Part ID         Non Catalog Item         Non Catalog Item | Item Customer<br>Part ID           PROC-MF-AS-0001           CMR-300           PROC-FU-0001           PROC-FU-0001           PROC-FU-0001           PROC-FU-0001           PROC-FU-0001           PROC-FU-0001           PROC-FU-0001           PROC-FU-0001           PROC-MC-HE-0001           PROC-FU-0001           PROC-FU-0001           PROC-FU-0001           PROC-LS-AB-9999           PROC-FU-0001           PROC-FU-0001                             | Revision         | Item<br>Quantity<br>1<br>1<br>1<br>2<br>5<br>10<br>100<br>23<br>1<br>1<br>2<br>2<br>1<br>1<br>1<br>1<br>1<br>10<br>10    | Item           Unit Of           EA           EA           EA           EA           EA           EA           EA           EA           EA           EA           EA           EA           EA           EA           EA           EA           EA           EA           EA           EA           EA           EA           EA                                                     | Iter<br>Del<br>###<br>###<br>###<br>###<br>###<br>###<br>###<br>###<br>###<br># |
| 3 (<br>3 (<br>5 )<br>5 )<br>7 3<br>3 (<br>7 3<br>3 (<br>7 3<br>3 (<br>7 3)<br>9 (<br>1 1<br>2 (<br>3 4)<br>5 (<br>6 (<br>7 1<br>8 9)<br>9 (<br>9 (<br>9 (<br>9 (<br>9 (<br>9 (<br>9 (<br>9 (                                                                                                    | Confirmation Number                                       | Order Number<br>4500069697<br>4500071638<br>4500071634<br>4500074696<br>4500076657<br>4500078236<br>4500079634<br>4500079651<br>450007990<br>4500081204<br>4500086216<br>4500086370                | Version          | Prder Date           22 Mrz 2018 04:00:00 PM           27 Mrz 2018 04:00:00 PM           03 Apr 2018 04:00:00 PM           19 Apr 2018 04:00:00 PM           19 Apr 2018 04:00:00 PM           29 Apr 2018 04:00:00 PM           07 Mai 2018 04:00:00 PM           15 Mai 2018 04:00:00 PM           15 Mai 2018 04:00:00 PM           17 Mai 2018 04:00:00 PM           23 Mai 2018 04:00:00 PM           28 Mai 2018 04:00:00 PM           18 Jun 2018 04:00:00 PM           19 Jun 2018 04:00:00 PM | Shipping<br>Currency | Shipping<br>/ Money | Tax<br>Currenc | Tax<br>Amount                | Comme II<br>nt L | tem ltem<br>ine ltem<br>Type<br>10 accept<br>accept<br>10 accept<br>20 accept<br>20 accept    | Item Supplier<br>Part ID<br>Non Catalog Item<br>Non Catalog Item<br>FUXYZ<br>FUXYZ                                                                                                    | Item Customer<br>Part ID           PROC-MF-AS-0001           CMR-300           PROC-FU-0001           PROC-FU-0001            | Revision         | Item<br>Quantity<br>1<br>1<br>1<br>2<br>5<br>10<br>100<br>23<br>10<br>23<br>11<br>2<br>2<br>1<br>1<br>1<br>10<br>10<br>5 | Item           Unit Of           EA           EA | Iter<br>Del<br>###<br>###<br>###<br>###<br>###<br>###<br>###<br>###<br>###<br># |

#### Introducing: Excel order confirmation upload/download

The Excel order confirmation template download file includes the following fields that were previously not available in the CSV file but are now available in both formats •Unit Price – Editable but, if transaction rule Apply line item unit price tolerance to order confirmations is enabled, the new value must be within the set tolerance •Currency – Editable if transaction rule Allow suppliers to change the currency for unit price on order confirmations is enabled

| G         | <del>ت</del> ا         | - @ - & -                                    | C:\Users\D029239\Downloads\F                             | <b>↓ ↓</b>                                              | FU_OC_KT_07-Aug-2018_15_39_39.xlsx - Excel |                     |          |                                                            |                       |                           | - III           |         |         | Uhr  | , Franz | <b>T</b> – | o >      | K    |
|-----------|------------------------|----------------------------------------------|----------------------------------------------------------|---------------------------------------------------------|--------------------------------------------|---------------------|----------|------------------------------------------------------------|-----------------------|---------------------------|-----------------|---------|---------|------|---------|------------|----------|------|
| F         | File                   | Home Ins                                     | ert Draw Page Layout Fc                                  | ormulas Data Review N                                   | /iew PDF-XChang                            | ge 2012 🛛 🖌         | Analysis | EPM Q Tell me                                              | e what you v          | want to do                |                 |         |         |      |         |            | 년 Sh     | iare |
| Nori      | rmal Page<br>Pre<br>Wo | e Break Page<br>eview Layou<br>orkbook Views | Custom<br>t Views Gridlines Heading<br>Show              | la Bar<br>ngs<br>Zoom 100% Zoom to<br>Selection<br>Zoom | New Arrange<br>Window All                  | Freeze<br>Panes • U | ide 🗊    | View Side by Side<br>Synchronous Scrol<br>Reset Window Pos | ling Sv<br>ition Wine | vitch<br>dows - Macros    |                 |         |         |      |         |            |          | ^    |
| <b>S4</b> | ŀ                      | -                                            | $\times$ $\checkmark$ $f_x$ Item Unit Pr                 | rice Amount                                             |                                            |                     |          |                                                            |                       |                           |                 |         |         |      |         |            |          | *    |
|           | J                      | к                                            | L                                                        | М                                                       | N                                          | 0                   | Р        | Q                                                          | R                     | S                         | Т               | U       | v       | w    | x       | Y          | Z        |      |
| 1         |                        |                                              |                                                          |                                                         |                                            |                     |          |                                                            |                       |                           |                 |         |         |      |         |            | _        |      |
| 2         | Item                   | Item                                         | Item Supplier Part ID                                    | Item Customer Part ID                                   | Item Revision                              | Item                | Item     | Item<br>Delivery                                           | Item                  | Item Unit<br>Brigg Amount | Item Unit Price | Item    | Item    | Item | Item    | Item       | Item     |      |
| 18        | Line                   | 10 accent                                    | FLIXY7                                                   | PROC-FU-0001                                            | Level                                      | 10                  |          | 19 Jun 2018                                                | Shipine               |                           |                 | Shippin | Shippin | Тал  | Тал     | Comme      | Supplier | 븜    |
| 19        | -                      | 10 accept                                    | FUXYZ                                                    | PROC-FU-0001                                            |                                            | 5                   | FA       | 19 Jun 2018                                                |                       | 200                       | USD             |         |         |      |         |            |          | -    |
| 20        |                        | 20 accept                                    | FUABC                                                    | PROC-FU-SMI                                             |                                            | 10                  | EA       | 20 Jun 2018                                                |                       | 100                       | USD             |         |         |      |         |            |          | -    |
| 21        |                        | 10 accept                                    | Non Catalog Item                                         | PROC-IM-SD-2016                                         |                                            | 1                   | EA       | 20 Jun 2018                                                |                       | 120                       | USD             |         |         |      |         |            |          | -    |
| 22        |                        | 10 accept                                    | Non Catalog Item                                         | PROC-IM-SD-2016                                         |                                            | 1                   | EA       | 20 Jun 2018                                                |                       | 120                       | USD             |         |         |      |         |            |          | -    |
| 23        |                        | 10 accept                                    | Non Catalog Item                                         | PROC-IM-SD-2016                                         |                                            | 1                   | EA       | 20 Jun 2018                                                |                       | 120                       | USD             |         |         |      |         |            |          | -    |
| 24        |                        | 10 accept                                    | Non Catalog Item                                         | PROC-IM-SD-2016                                         |                                            | 1                   | EA       | 20 Jun 2018                                                |                       | 120                       | USD             |         |         |      |         |            |          | 1    |
| 25        |                        | 10 accept                                    | Non Catalog Item                                         | PROC-MC-ID-5000                                         |                                            | 1                   | EA       | 04 Jul 2018                                                |                       | 500                       | USD             |         |         |      |         |            |          |      |
| 26        |                        | 10 accept                                    | Non Catalog Item                                         | PROC-MC-ID-5000                                         |                                            | 1                   | EA       | 04 Jul 2018                                                |                       | 500                       | USD             |         |         |      |         |            |          |      |
| 27        |                        | 10 accept                                    |                                                          |                                                         |                                            |                     | E A      | 04 101 2019                                                |                       |                           | LISD            |         |         |      |         |            |          |      |
| 28        |                        |                                              | Non Catalog Item                                         | PROC-MC-ID-5000                                         |                                            | 1                   | EA       | 04 Jul 2018                                                |                       | 500                       | 030             |         |         |      |         |            |          |      |
|           |                        | 10 accept                                    | Non Catalog Item<br>Non Catalog Item                     | PROC-MC-ID-5000<br>CMR-300                              |                                            | 1                   | EA       | 15 Jul 2018                                                |                       | 100                       | USD             |         |         |      |         |            |          |      |
| 29        |                        | 10 accept<br>10 accept                       | Non Catalog Item<br>Non Catalog Item<br>Non Catalog Item | PROC-MC-ID-5000<br>CMR-300<br>CMR-300                   |                                            | 1<br>1<br>1         | EA<br>EA | 15 Jul 2018<br>15 Jul 2018<br>15 Jul 2018                  |                       | 100<br>100                | USD<br>USD      |         |         |      |         |            |          |      |

#### Introducing: Excel order confirmation upload/download

For a particular purchase order (450098578 in the example below) the supplier might want to change the quantity and/or delivery date in the order confirmation, for this the corresponding fields in the excel need to be overwritten/changed accordingly. System will take into consideration the tolerance rules for qty changes before the upload is successful.

| E           | ∃ ຳ ∂ຳ          | ° <b>&amp;</b> ▼ <mark>C:\l</mark> | Users\D029               | 239\Desktop\F | :U_(           |          |                                                                  |                        |                 | FU_OC_        | KT1_23-Aug               | -2018_11_5              | 56_55.xlsx -        | Excel             |                     |                  |                  |           | Uhr, Franz             | <b>A</b> –                                              | o x                |
|-------------|-----------------|------------------------------------|--------------------------|---------------|----------------|----------|------------------------------------------------------------------|------------------------|-----------------|---------------|--------------------------|-------------------------|---------------------|-------------------|---------------------|------------------|------------------|-----------|------------------------|---------------------------------------------------------|--------------------|
| Fi          | ile Home        | Insert                             | Draw                     | Page Layout   | Formula        | as Data  | Review                                                           | View                   | PDF-XChang      | e 2012 A      | nalysis El               | РМ ₽                    | Tell me wha         | at you want to o  | lo                  |                  |                  | 11°.      |                        |                                                         | 년 Sha              |
| Pas         | Lipboard        | Painter                            | al<br><u>IU</u> -<br>F   | • 12 • A      | A → =<br>A → = |          | N → ab<br>c → c →<br>c → c →<br>c → c →<br>c → c →<br>c →<br>c → | Wrap Text<br>Merge & C | Center - S      | eral<br>- %   | • .00<br>0 • .00<br>Form | ditional Fo<br>atting ▼ | ormat as<br>Table - | lormal<br>leutral | Bad<br>Calculation  | Good<br>Check Co | 2   ~            | Insert De | k liter Format<br>ells | utoSum • A<br>II • Sort &<br>lear • Filter •<br>Editing | Find &<br>Select + |
| <b>S4</b>   | Ŧ               | : ×                                | $\checkmark f_{\lambda}$ | ltem Un       | it Price A     | mount    |                                                                  |                        |                 |               |                          |                         |                     |                   |                     |                  |                  |           |                        |                                                         |                    |
|             | В               | С                                  |                          | D             |                | E        |                                                                  | F                      | G               | Н             | I                        | J                       | К                   | L                 | М                   | Ν                | 0                | Р         | Q                      | R                                                       | S                  |
| 1<br>2<br>3 | <b>N</b>        |                                    |                          |               |                |          |                                                                  |                        |                 |               |                          |                         |                     |                   |                     |                  |                  |           |                        |                                                         |                    |
| 4           | Order<br>Number | Order<br>Version                   | Order                    | Date          |                | Shipping | y Shi                                                            | pping<br>nev           | Tax<br>Currency | Tax<br>Amount | Commer                   | nt Item                 | Item<br>Type        | Item<br>Supplie   | Item<br>er Customer | Item<br>Revision | Item<br>Quantity | Item Unit | Item Delivery          | Item<br>Shipment                                        | Item Unit<br>Price |
| 5           | 4500098578      | 010101                             | 22 A                     | ug 2018 04:0  | 0:00 PM        | ourreno  | , 100                                                            | iley                   | ourrenoy        | , anount      |                          |                         | 10 accep            | t FUXYZ           | PROC-FU-0001        | 1.0010101        | 2                | A         | 23 Aug 2018            | 3 22 Aug 2018                                           | 200                |

If the buyer has activated default transaction rules such as 'Require an estimated shipping date on order confirmation' the corresponding fields have to be maintained, otherwise during the file upload and validation process an error is raised and the order confirmation is not posted.

| Allow suppliers to send ship notices only after receiving acceptance of inspection results. (i) |              |
|-------------------------------------------------------------------------------------------------|--------------|
| Require delivery dates for order confirmations and ship notices.                                |              |
| Require an estimated shipping date on order confirmations.                                      | $\checkmark$ |
| Require an actual or estimated shipping date on ship notices.                                   |              |

#### Introducing: Excel order confirmation upload/download

Fields in the Excel file that are tied to Buyer transaction rules allowing editing of Supplier Part Number or Currency, are not locked for editing by the Supplier. The Supplier can still update those fields in the Excel file, but the upload of the file will fail if the related Buyer transaction rule is not enabled to allow editing. The Supplier will see the reason in the error log.

| Jobs   | De                                 | ownloads  | L       | Jploads            |             |               |              |              |                         |             |            |               |            |              |                |              |            |             |           |
|--------|------------------------------------|-----------|---------|--------------------|-------------|---------------|--------------|--------------|-------------------------|-------------|------------|---------------|------------|--------------|----------------|--------------|------------|-------------|-----------|
| ► Se   | arch Fi                            | ilters    |         |                    |             |               |              |              |                         |             |            |               |            |              |                |              |            |             |           |
| Uplo   | ads                                |           |         |                    |             |               |              |              |                         |             |            |               |            |              |                |              |            |             |           |
| Name   | Name Type                          |           |         |                    |             | Last U        | ploaded      |              | Last Uploaded By Status |             |            |               |            |              | File           | Log          |            |             |           |
| OCReU  | OCReUpload OrderConfirmationUpload |           |         |                    | 12 Sej      | 0 2018 7:48:4 | 6 AM         | jU-9870      | DQ0t5a14890             | d1003652331 | lastName   |               | Failed     | 4            | - <u>+</u> -   |              |            |             |           |
| H13    |                                    | • :       | ×       | $\checkmark = f_X$ |             |               |              |              |                         |             |            |               |            |              |                |              |            |             |           |
| 1      | A                                  | В         | 1       | с                  | D           | E             | F            | G            | Н                       | I           | J          | к             | L          | м            | N              | 0            | Ρ          | Q           | R         |
| 1 Res  | ults                               |           |         |                    |             |               |              |              |                         |             |            |               |            |              |                |              |            |             |           |
| 2 Exce | el uploa                           | ad failed | d with  | the follow         | wing errors |               |              |              |                         |             |            |               |            |              |                |              |            |             |           |
| 3 Map  | ping g                             | enerate   | es inva | lid cXML:          | cXML Post f | failed with   | ResponseC    | ode: 400 and | d Message:              | Error:This  | customer d | loes not acce | ept a char | ge in the su | pplier ID at t | he line-item | level on o | order confi | rmations. |
| 4 The  | re were                            | e errors  | found   | d in the up        | loaded exc  | el file. Plea | se fix and r | e-upload.    |                         |             |            |               | (28)       |              | 160°           |              |            |             |           |
| 5      |                                    |           |         |                    |             |               |              |              |                         |             |            |               |            |              |                |              |            |             |           |

#### Introducing: Excel order confirmation upload/download

#### On the Upload/Download > Uploads page, enter a job Name, select job Type Order Confirmation

enter the customer name in the Customer field, browse for the excel sheet on your local drive and press the Upload button to start the job.

| Ariba Network Supplier ×                                                                      | 0                                           |                                      |                         | θ -                                         | o ×                  |               |                   |                                                                    |
|-----------------------------------------------------------------------------------------------|---------------------------------------------|--------------------------------------|-------------------------|---------------------------------------------|----------------------|---------------|-------------------|--------------------------------------------------------------------|
| ← → C ☆ a https://service.ariba.com/SCMSupplier.aw/128562087/aw?awh=r8tawssk=iEc_9vdP8tawrdt= | 1#                                          |                                      |                         |                                             | Q ☆ :                |               |                   |                                                                    |
| Apps SAP Managed Bookmarks Bauen Demo pod Finanzen Firmen Immobilien                          | Krebsvorsorge                               | ainings Oldtimer                     | SAP IT Links SAP Link   | rs 📃 SAP MyLinks 📃 Ski                      | 20                   |               |                   |                                                                    |
|                                                                                               | Test Mode                                   | _                                    |                         |                                             |                      |               |                   |                                                                    |
| Ariba Supply Chain Collaboration                                                              | TEST BROOT                                  | Ariba Network Supplier               | < +                     |                                             |                      | 2.6           |                   | - 0 ×                                                              |
| HOME INBOX OUTBOX QUALITY PLANNING CATALOGS REPORTS UPLOADDOWINLOAD MESSAGES                  |                                             | (←) → ♂ @                            | i 🔒 https://service.ari | ba.com/SCMSupplier.aw/128481087/aw?awh=r&av | vssk=xuQSNdS1# 80%   | 🔍 🕶 🖾 🔍 Searc | h                 | <u>↓</u> III\ 🗊 =                                                  |
|                                                                                               |                                             | Ariba Supply Chai                    | n C Upload File         |                                             |                      |               | ×                 | v ≪ Help Center 🖸                                                  |
| the Burdette History                                                                          |                                             | HOME INBOX OUTBOX                    |                         |                                             |                      |               |                   |                                                                    |
| Joos Downloads Uploads                                                                        |                                             |                                      | *Name                   | FU_OC_KT1                                   | "Type: Order Confirm | nation 🗸      |                   | Search                                                             |
|                                                                                               |                                             | labe Downloads Link                  | *Customer               | LOB APJ Buyer 1 - TEST                      |                      |               |                   | Rev How do I submit an invoice?                                    |
| ▼ Search Filters                                                                              |                                             |                                      | File: Bro               | FLI OC KT1 23.Aug.2018 11 56 55 view        |                      |               |                   | Why can't I find a purchase order?                                 |
| Name Type                                                                                     | Order Confirmation                          | <ul> <li>Search Filters</li> </ul>   | Down                    | load templates                              |                      |               |                   | I need help accessing a sourcing                                   |
| Date range Last uploaded                                                                      | All                                         |                                      |                         |                                             |                      |               |                   | event                                                              |
|                                                                                               | Manufacturing Planning Visibility: All      | Uploads                              |                         |                                             |                      |               |                   | I need help with invoicing                                         |
| Start date                                                                                    |                                             | Name                                 | Ту                      |                                             |                      | <b>[</b>      | Upload Cancel     | i need help with purchase orders                                   |
| End date                                                                                      | Manufacturing Planning Visibility: Inventor | FU_0C1_v2                            | Or                      |                                             |                      |               |                   | I need help with payment                                           |
|                                                                                               | Manufacturing Planning Visibility: Supplier | FU_OC1                               | OrderConfirmationUpload | 15 Aug 2018 2:57:33 AM                      | Sourabh Kothari      | Completed     | <u>+</u>          | I need help connecting with a                                      |
|                                                                                               | Order Confirmation                          | FU_test_4                            | OrderConfirmationUpload | 10 Aug 2018 12:48:10 AM                     | Sourabh Kothari      | Completed     | ±                 | customer                                                           |
|                                                                                               |                                             | FU_test_5                            | OrderConfirmationUpload | 9 Aug 2016 12:43:56 AW                      | Sourabh Kothari      | Failed        | <u>·</u> ·        | Webinar: Creating Electronic<br>Catalogs                           |
|                                                                                               | Forecast                                    | FU xlsx 1                            | OrderConfirmationUpload | 9 Aug 2018 11:35:33 PM                      | Sourabh Kothari      | Failed        | ± ±               | When will my invoice will be paid?                                 |
| Opioads                                                                                       | Inventory                                   | RA_OC_UP                             | OrderConfirmationUpload | 9 Aug 2018 6:42:12 AM                       | Sourabh Kothari      | Failed        | <u>+</u> <u>+</u> |                                                                    |
| Name Type Last Uploaded                                                                       |                                             | FU_OC                                | OrderConfirmationUpload | 7 Aug 2018 7:26:08 AM                       | Sourabh Kothari      | Failed        | ± ±               | been rejected?                                                     |
|                                                                                               |                                             | FU3                                  | Inventory               | 30 Apr 2018 5:41:02 AM                      | Sourabh Kothari      | Failed        | <u>+</u> <u>+</u> | Training sessions with live Q&A                                    |
|                                                                                               |                                             | FU2                                  | Inventory               | 30 Apr 2018 5:40:16 AM                      | Sourabh Kothari      | Failed        | ± ±               | Order confirmations are now easier,<br>faster, better, and smarter |
|                                                                                               |                                             | FU                                   | Forecast                | 30 Apr 2018 5:38:50 AM                      | Sourabh Kothari      | Failed        | <u>+</u> <u>+</u> | Collaborative Supply Chain 2.0                                     |
|                                                                                               |                                             | FU_SMI_9Apri                         | Inventory               | 9 Apr 2018 7:49:44 AM                       | Sourabh Kothari      | Failed        | <u>+</u> <u>+</u> | Supporting robust processes for<br>direct materials procurement    |
|                                                                                               |                                             | FU_GSK                               | Inventory               | 29 Mar 2018 7:15:24 AM                      | Sourabh Kothari      | Failed        | <u>+</u> <u>+</u> | Collaborative Supply Chain 2.0:                                    |
|                                                                                               |                                             | UpFU                                 | Inventory               | 29 Mar 2018 1:14:44 AM                      | Sourabh Kothari      | Failed        | ± ±               | Invoice enhancements for self-<br>billing and scheduling agreement |
|                                                                                               |                                             | L Upload Refresh                     | Status                  |                                             |                      |               |                   |                                                                    |
|                                                                                               |                                             |                                      |                         |                                             |                      |               |                   | of "items to confirm"                                              |
|                                                                                               |                                             |                                      |                         |                                             |                      |               |                   | How to create a service sheet                                      |
|                                                                                               |                                             |                                      |                         |                                             |                      |               |                   | SAP Ariba supply chain                                             |
|                                                                                               |                                             | SAP Ariba                            |                         |                                             |                      |               |                   | View more                                                          |
| © 2018 SAP SE or an SAP affiliate company. All rights reserved. CONFIDENTIAL                  |                                             | SAP Ariba Privacy Statement Security | Disclosure Terms of Use |                                             |                      |               |                   | Documentation Q Support                                            |

If the file upload has been processed successfully the job has status **Completed**.

| 🙈 Ariba Network Supplier           | × +                              |                                     |                      |             |                                      |
|------------------------------------|----------------------------------|-------------------------------------|----------------------|-------------|--------------------------------------|
| ← → C' û                           | (i) A https://service.ariba.com/ | SCMSupplier.aw/128481087/aw?awh=r&a | wssk=xuQSNd 80% ···· | • 🛡 🏠 🔍 Sea | arch                                 |
| Ariba Supply Chain                 | Collaboration                    | Те                                  | st Mode              | Со          | mpany Settings 🗸 🛛 Sourabh Kothari 🗸 |
| HOME INBOX OUTBOX                  | QUALITY PLANNING CATALOGS        | REPORTS UPLOAD/DOWNLOAD MESSA       | GES                  |             |                                      |
| Jobs Downloads Uploads             | 3                                |                                     |                      |             |                                      |
| <ul> <li>Search Filters</li> </ul> |                                  |                                     |                      |             |                                      |
| Uploads                            |                                  |                                     |                      |             |                                      |
| Name Type                          | e                                | Last Uploaded                       | Last Uploaded By     | Status      | File Log                             |
| FU_OC_KT3 Orde                     | erConfirmationUpload             | 23 Aug 2018 3:20:06 AM              | Sourabh Kothari      | Completed   | <u>+</u>                             |

The order confirmation message is visible in the suppliers outbox.

| 🔼 A      | riba Network | Supplier     | ×            | +             |               |                |                       |                 |                         |                                   |                              |  |
|----------|--------------|--------------|--------------|---------------|---------------|----------------|-----------------------|-----------------|-------------------------|-----------------------------------|------------------------------|--|
|          | C 🕜          |              | (j           | https://serv  | /ice.ariba.co | m/SCMSupplie   | er.aw/128481087/av    | r&awh=r&awssk=x | uQSNd 80% •••           | Search                            |                              |  |
| Ariba    | Supply       | / Chair      | n Colla      | boration      |               |                |                       | Test Mode       |                         | <br>Company Settings <del>v</del> | Sourabh Kothari <del>v</del> |  |
| HOME     | INBOX        | OUTBOX       | QUALITY      | PLANNING      | CATALOGS      | REPORTS        | UPLOAD/DOWNLOAE       | ) MESSAGES      |                         |                                   |                              |  |
| Invoices | Order Confi  | rmations     | Ship Notices | Transport Con | firmations    | Service Sheets | Extended Collaboratio | n More          |                         |                                   |                              |  |
| Order (  | Confirmati   | ons          |              |               |               |                |                       |                 |                         |                                   |                              |  |
| ► Sea    | arch Filters |              |              |               |               |                |                       |                 |                         |                                   |                              |  |
| Order    | Confirmati   | ions (80)    |              |               |               |                |                       |                 |                         | Page 1                            | ✓ ≫ ■                        |  |
|          | Conf         | firmation ID |              | Cus           | tomer         |                | Orde                  | r #             | Date                    | Status                            | -                            |  |
|          | OC-1         | 153501960749 | 94           | LOE           | APJ Buyer 1 - | TEST           | 4500                  | 098578          | 23 Aug 2018 12:20:08 PM | Acknowledged                      |                              |  |

### THANK YOU